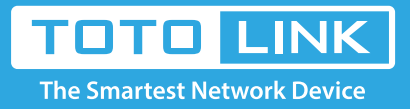

## How to upgrade the firmware of the extender?

It is suitable for : **EX150, EX300** 

1-1. Please login the extender's web-setting interface. (Default IP address: 192.168.1.254,

User name: admin, Password: admin)

← → C ③ 192.168.1.254/login/login.cgi

1-2. Click Firmware Upgrade on the config explorer.

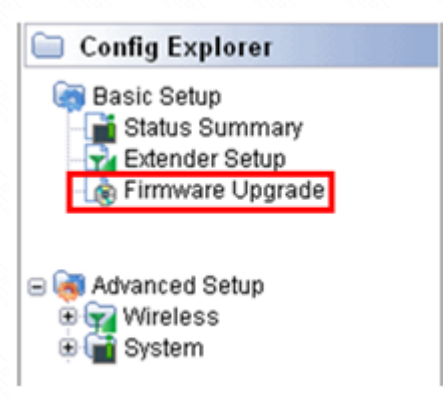

1-3. Click Choose File button to select the firmware version and then click Upgrade button.

| Filliware opgrade                                                                |                              |
|----------------------------------------------------------------------------------|------------------------------|
| Firmware Version                                                                 | 8.50                         |
| Build Date                                                                       | Wed Jan 30 13:48:28 KST 2013 |
| 1. Download a firmware                                                           | at [ TOTOLINK Homepage ].    |
| 2. Click [Browse] and cho<br>3. Click [Upgrade] button<br>Choose File No file cl | nosen Upgrade                |